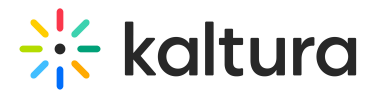

## Categorymoderation module

Last Modified on 11/19/2024 11:29 am IST

A This article is designated for administrators.

#### About

Use the **Categorymoderation** module to enable moderation for a gallery. This allows gallery managers and moderators to approve or reject content before it is displayed.

: The Categorymoderation module pertains to the video portal only. For KAF applications, please refer to the Channelmoderation module.

### Configure

 Go to your Configuration Management console, and click the Categorymoderation module. Or navigate directly using a link: https://{your\_KMS\_URL}/admin/config/tab/categorymoderation.

| Modules / category |  |  |  |  |
|--------------------|--|--|--|--|
| Categoryembed      |  |  |  |  |
| Categorymembers    |  |  |  |  |
| Categorymoderation |  |  |  |  |
| Categorytheme      |  |  |  |  |
|                    |  |  |  |  |

The Categorymoderation page displays.

| Categorymoderation       |        |                                                                                                    |  |  |  |  |
|--------------------------|--------|----------------------------------------------------------------------------------------------------|--|--|--|--|
| enabled                  | Yes 🗸  | Enable the Categorymoderation module.                                                                                                    |  |  |  |  |
| forceModeration          | None ~ | Choose to hide the ability to change the moderation from category owners while setting a default for any new<br>category created from the application. Once set, settings cannot be changed from KMS. |  |  |  |  |
| moderationDefaultValue   | No v   | Choose a default moderation value for newly created categories. This value can be changed later on by the<br>category owner from the edit category page.                                              |  |  |  |  |
| requestConfirmationPopup | No v   | Choose Yes to present a pop to the moderator asking to confirm the rejection/approval.                                                                                                    |  |  |  |  |
|                          |        |                                                                                                    |  |  |  |  |

Save

2. Configure the following:

enabled - Choose 'Yes' to enable the module.

**forceModeration** - Choose whether to hide the ability to change the moderation from category owners while setting a default for any new category created from the

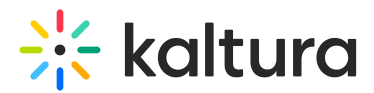

application. Once enabled, these settings cannot be modified from within the video portal. Select one of the following from the drop-down list:

- None
- Moderated
- Not Moderated

If you choose **None** or **Not Moderated**, additional fields display:

**moderationDefaultValue** - Set a default moderation status for newly created categories. Category owners can adjust this setting later from the edit category page.

**requestConfirmationPopup** - Choose 'Yes' to present a pop-up message to the moderator asking to confirm the rejection / approval.

3. Click Save.

#### **User experience**

The following image demonstrates how a category manager can enable moderation for a category:

| C | Options: | <ul> <li>Moderate content (Media will not appear in category until approved by category manager)</li> </ul> |  |
|---|----------|----------------------------------------------------------------------------------------------------|--|
|   |          | Enable comments in category                                                                                 |  |
|   |          | Keep comments private to category.                                                                          |  |
|   |          |                                                                                                    |  |
|   |          |                                                                                                    |  |
|   |          |                                                                                                    |  |
|   |          | Save Resiste College                                                                                        |  |

The following image demonstrates the confirmation pop-up message displayed for the category manager/moderator:

# 🔆 kaltura

| MediaSpace Art · Interiors · Open Gallery | Storytelling Explore Channels ~ Shop | + Create Q Search L EN - |
|-------------------------------------------|--------------------------------------|--------------------------|
| Interiors                                 |                                      | 8                        |
| Everything about interiors.               |                                      |                          |
| 16 Media 1 Channel 2 Pending              |                                      |                          |
| Q Search in Pending                       | 0                                    |                          |
| Filters > Search In: All Fields ~ Sort B  | y: Creation Date - Descending 🐱      | C Approve C Reject       |
| 0                                         |                                      |                          |
|                                           | test                                 | Approve O Reject         |
|                                           | From Louise July 31, 2023            |                          |
|                                           | Knowledge Center tour                | O Reject                 |
|                                           | From Louise July 31, 2023            |                          |